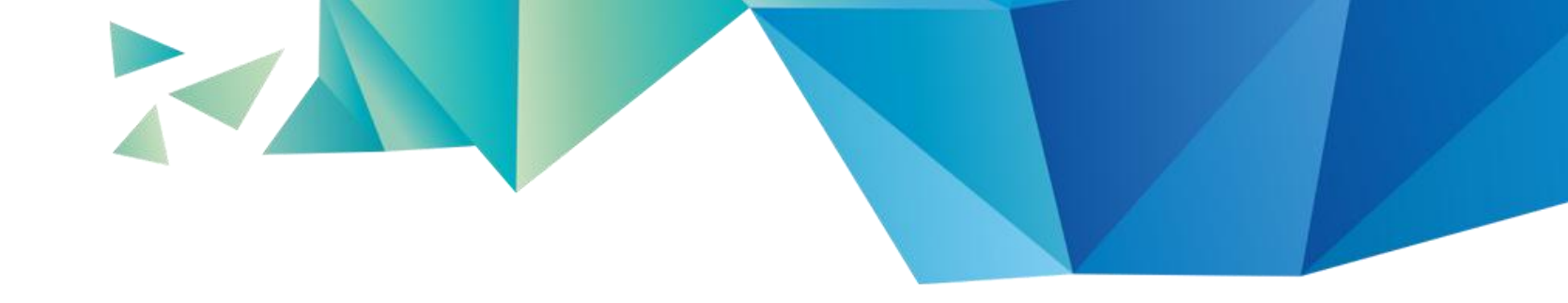

# 任务3.3 四路抢答器电路功能仿真

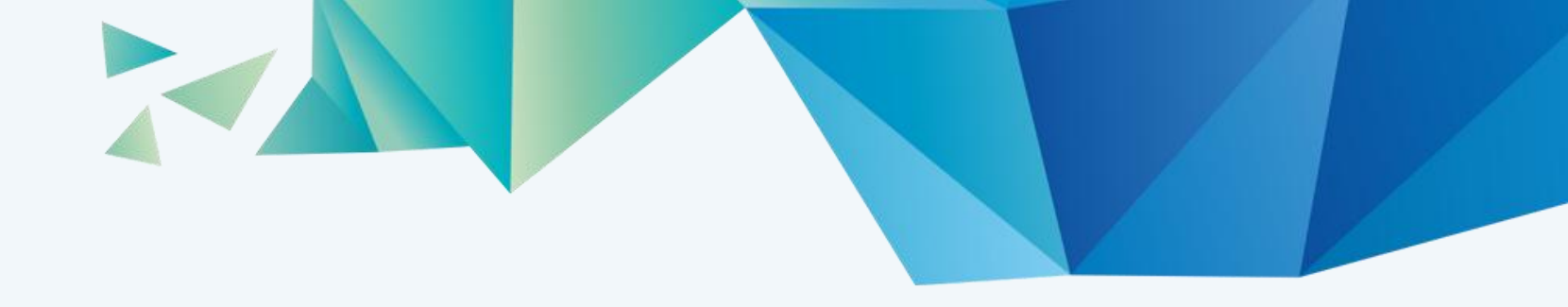

#### 一、原理图绘制

二、四路抢答器的功能仿真

#### 一、知识目标

1.集成触发器的使用。

2.使用Multisim软件组合逻辑电路和时序电路的综合 设计。

二、技能目标

1能根据需要使用适当的集成触发器进行设计。

2.能使用仿真软件绘制触发器应用电路。

3.能使用仿真软件进行触发器电路的仿真分析。

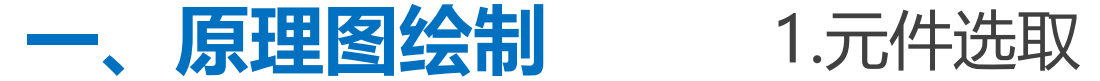

#### 菜单"绘制"→"元器件" (component),之后出现"选取一个元件"对话框

| 数据库:                                                                                                    | 元器件:                                                                                                    |                                                 | 符号 (ANSI Y32.2)                                                                                                    |                |
|----------------------------------------------------------------------------------------------------|----------------------------------------------------------------------------------------------------|-------------------------------------------------|----------------------------------------------------------------------------------------------------|----------------|
| 主数据库 🔹 🔻                                                                                                    | 12A02CH-TL-E                                                                                                    | 1.                                              |                                                                                                    | 关闭(C)          |
| Lisk Addre<br>III <所有组><br>▲III <所有组><br>◆ Sources<br>◆ Basic<br>◆ Diodes<br>◆ Transistors<br>◆ Diodes<br>◆ Transistors<br>◆ Analog<br>◆ TTL<br>◆ CMOS<br>● MCU<br>■ Advanced_Peripherals<br>● Mixed<br>■ Indicators<br>● Power<br>Misc<br>■ Indicators<br>● Power<br>Misc<br>■ Electro_Mechanical<br>● Connectors<br>NI_Components<br>■ NI_Components<br>■ NI_Components<br>■ NI_Components<br>■ NI_Components | 120 pF       [C1210C121KBGACTU]         120 pF       [C1812C121KBGACTU]         120 pF       [C1825C121KBGACTU]         120 pF       [C2220C121KBGACTU]         120 pF       [C2225C121KBGACTU]         120 pF       [C2225C121KBGACTU]         120 pF       [CA064C121K5GACTU]         120 pF       [CA064C121K5GACTU]         120 uF       [A700D127M004ATE015]         120 uF       [A700D127M006ATE012]         120 uF       [A700D127M006ATE015]         120 uF       [A700D127M006ATE015]         120 uF       [A700D127M006ATE015]         120 uF       [A700X127M006ATE015]         120 uF       [A700X127M010ATE010]         120 uF       [A700X127M010ATE015]         120 uF       [T520B127M006ATE035]         120 uF       [T520B127M006ATE035]         120 uF       [T520B127M006ATE035]         120 uF       [T520B127M006ATE035]         120 uF       [T520B127M006ATE035]         120 uF       [T520B127M006ATE035]         120 uF       [T520B127M006ATE035]         120 uF       [T520B127M006ATE035]         120 uF       [T520W         1-282834-0       1294         12A02CH-TL-E       12A02MH-TL-E | ▲<br>函数:<br>Bipola<br>(max<br>模型號<br>印迹號<br>超级锐 | ar Transistor -12V -1A Vo<br>.) PNP Single CPH3<br>加造商/ID:<br>miconductor / 12A02CH<br>創造商/类型:<br>O Semiconductor / SOT- |                |
|                                                                                                    |                                                                                                    |                                                 |                                                                                                    | 1 - 1 - 0 - 24 |

一、原理图绘制

a.在主数据库Basic组RESISTOR类中选取电阻,确定后 在原理图编辑窗口单击放置一个电阻R1,放置后双击该电阻设 置其值为500欧。类似操作放置并设置其他电阻。

b.在主数据库Diodes组LED类中选取LEDred,确定后在 原理图编辑窗口单击放置一个LED,类似操作放置四个LED。

c.在主数据库Transistors组BJTNPN类中选取一个 2N1711,确定后在原理图编辑窗口单击放置一个三极管。

d.在主数据库Basic组 SWTICH类中选取一个 PBDPST,确定后在原理图编辑 窗口单击放置一个按键,类似操 作放置并设置其他按键。

一、原理图绘制

放置后可双击按键设置键值 为某数字或字母,这样后面启动 仿真时可用键盘上相应的数字或 字母键控制仿真。

| 标签 显示 值 | 故障 管脚 变体              |
|---------|-----------------------|
| 切换键(K): | 空格 △格 A B C D E F G H |
| 替换(R)   | 确认(O) 取消(C) 帮助(H)     |

e.在主数据库Indicators组 HEXDISPLAY类中选取一个DCDHEX, 确定后在原理图编辑窗口单击放置一 个译码管;

一、原理图绘制

f.在Indicators组BUZZER系列中选 取BUZZER,确定后在原理图编辑窗 口单击放置蜂鸣器,注意BUZZER的 电压如果高于电源电压的话,仿真时 听不见声音,我们可设置BUZZER电 压为4V,通过双击已放置的BUZZER电 在出现的BUZZER对话框的值选项卡 中修改电压。

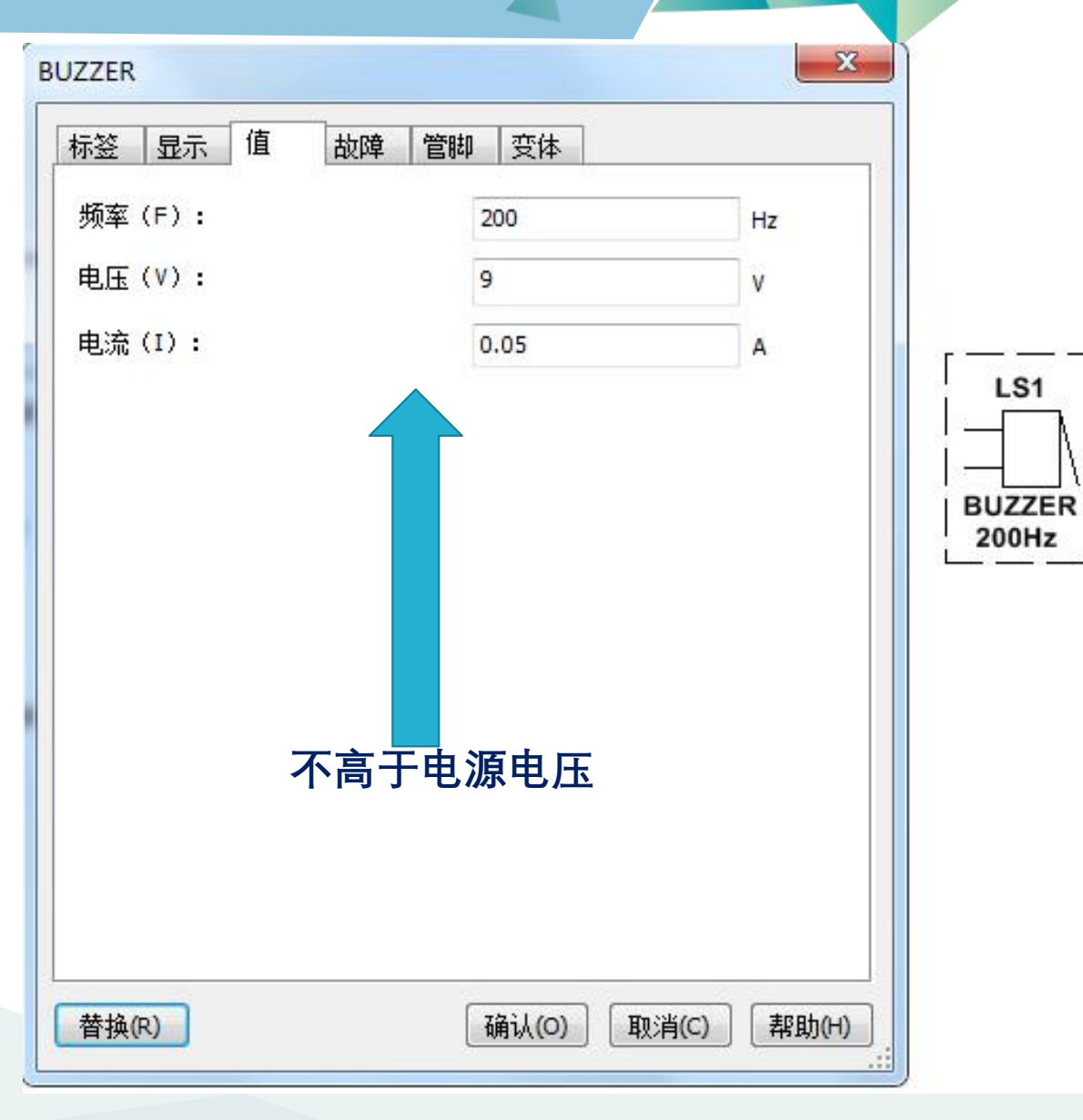

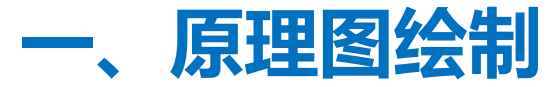

#### 数字逻辑元件的放置

当芯片内部包含可多个独立的 逻辑单元,这些单元在放置状 态下,用字母A、B等表示供我 们选择。

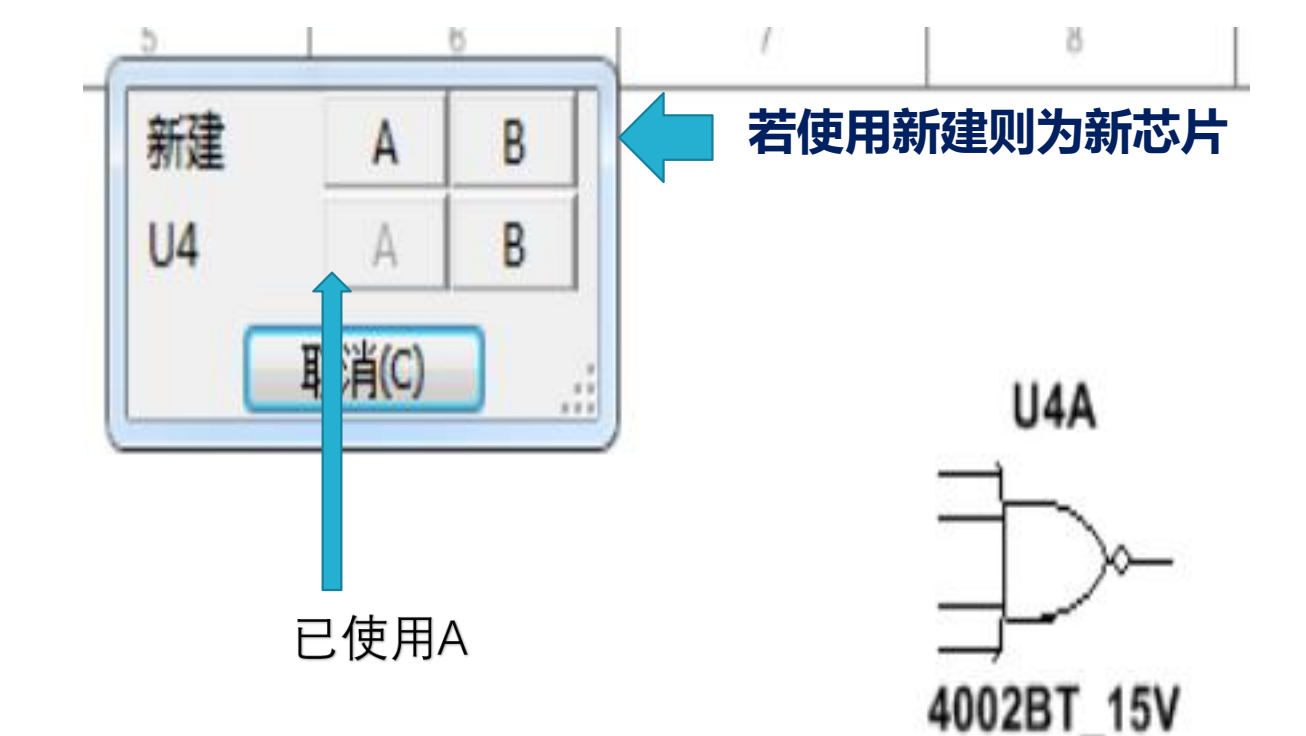

如果我们已经使用A单元了,再次选择时该芯片的A单元会变为灰色以示不能再用。若仍想使用A单元只能再选择"新建"芯片之内的

2.元件连线

一、原理图绘制

把鼠标放到需要连线的引脚附近,当捕捉到 元件引脚时鼠标变成一个小黑点,此时单击 鼠标左键确认连接;

再把鼠标移到需要连接的另一端,当鼠标变 成小红点时,单击鼠标左键确认连接。

走线中间单击之后可以转弯

| 一、原理图绘制                                                                    | 总线入口连接                                                                 |                             |    |
|----------------------------------------------------------------------------|------------------------------------------------------------------------|-----------------------------|----|
| <ol> <li>2.元件连线 使</li> <li>通过菜单"绘制"→"总线"</li> <li>击开始总线起点,拖动左线。</li> </ol> | 总线:<br>总线线路:<br>网络:<br>可用的总线线                                          | 总线1<br>Q2<br>郑路:            |    |
| 击确定。<br>放置好后总线出现"总线设置'<br>置"首选总线名称"及"颜色'                                   | 总线线路<br>1<br>A<br>Q1                                                   | 网络名称<br><未连接><br><未连接><br>1 |    |
| 把有关端口连接到总线,只要<br>络端口或引脚通过拖到总线,<br>线入口连接"对话框,把对话<br>置为同样的名字,则这些网络           | <ul> <li>显示总线线</li> <li>☑ 使用全</li> <li>☑ 显示标</li> <li>☑ 显示标</li> </ul> | 路标签<br>:局显示设置<br>:签<br>!络名称 |    |
|                                                                            |                                                                        | 0) 取消(C) 帮助(                | H) |

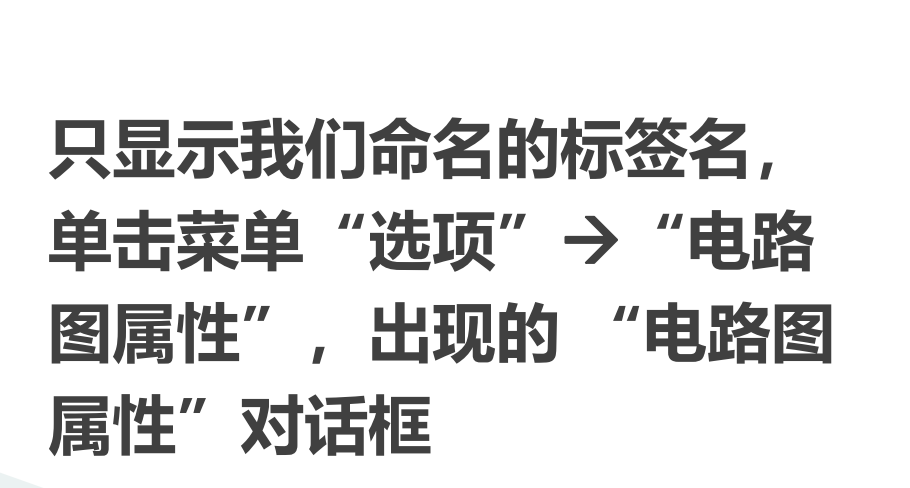

使用总线

一、原理图绘制

2.元件连线

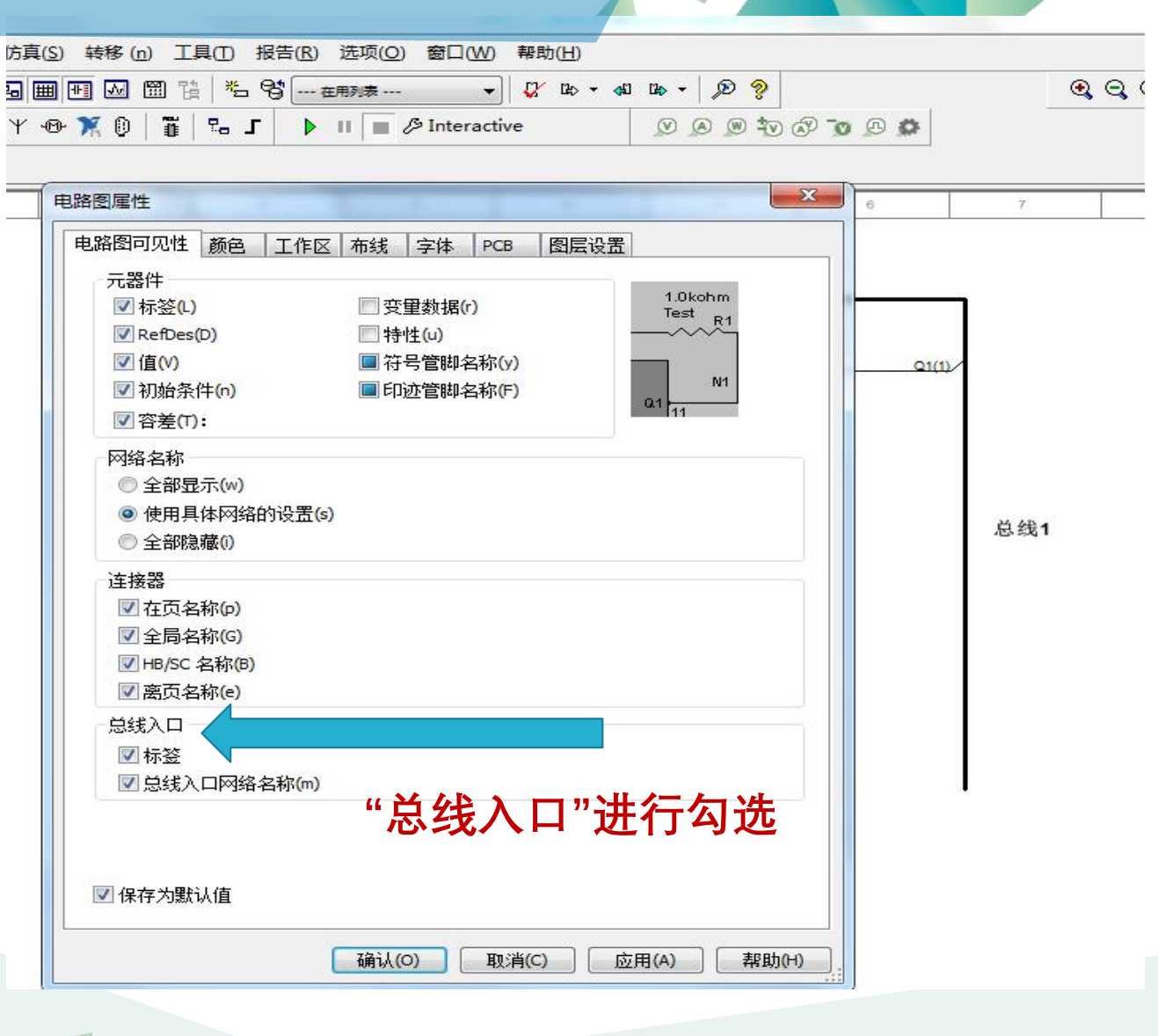

大功告成

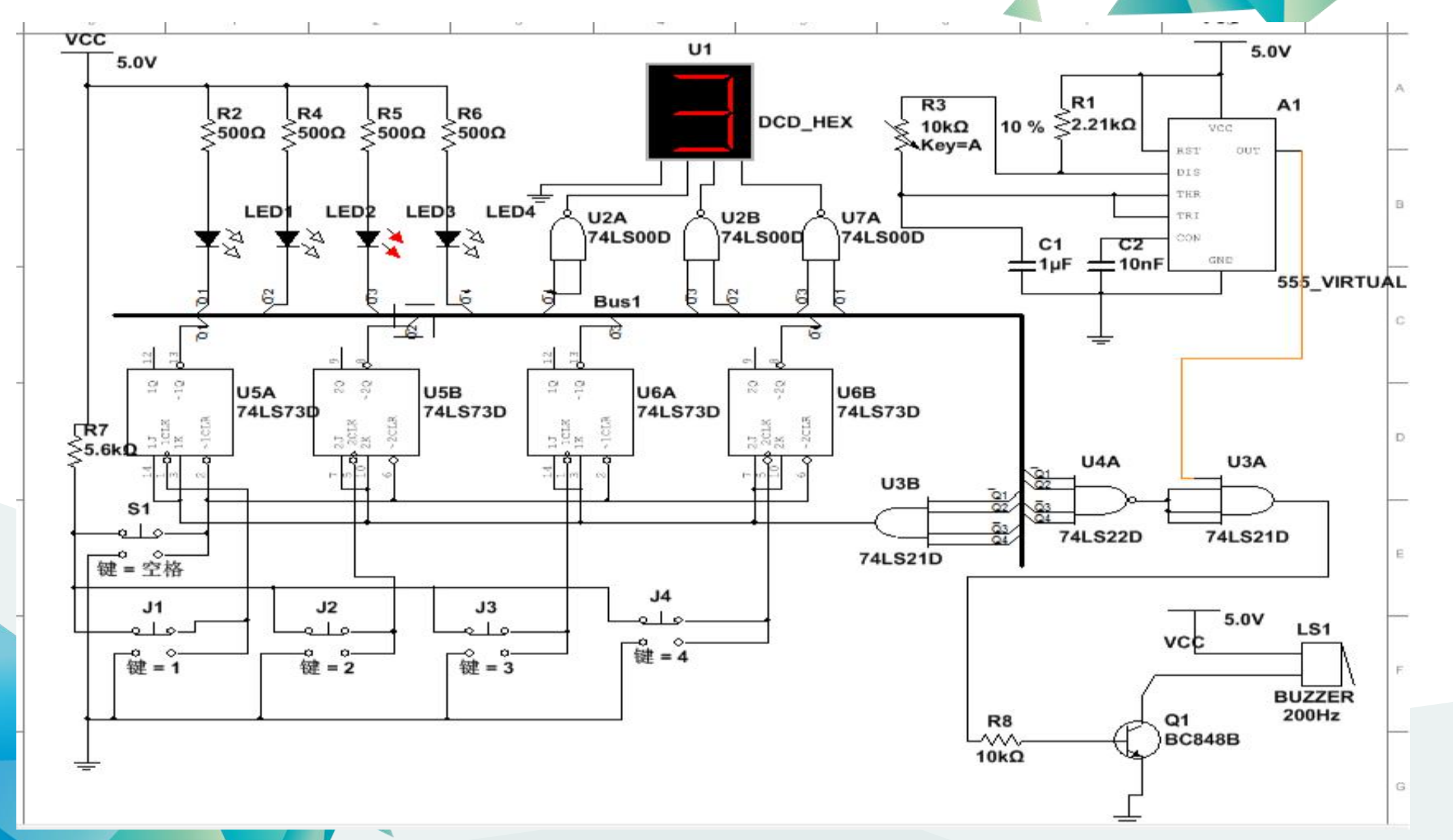

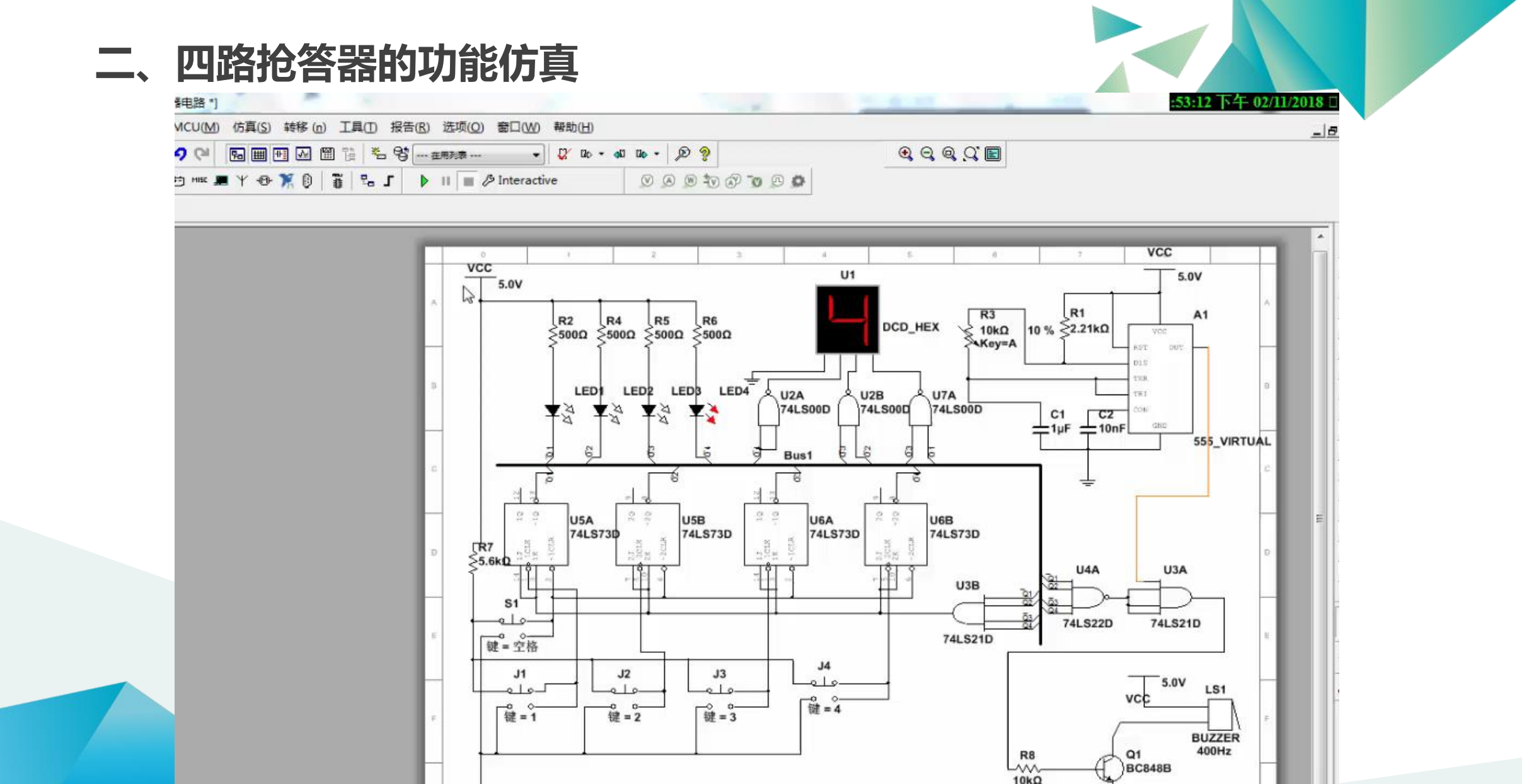

-

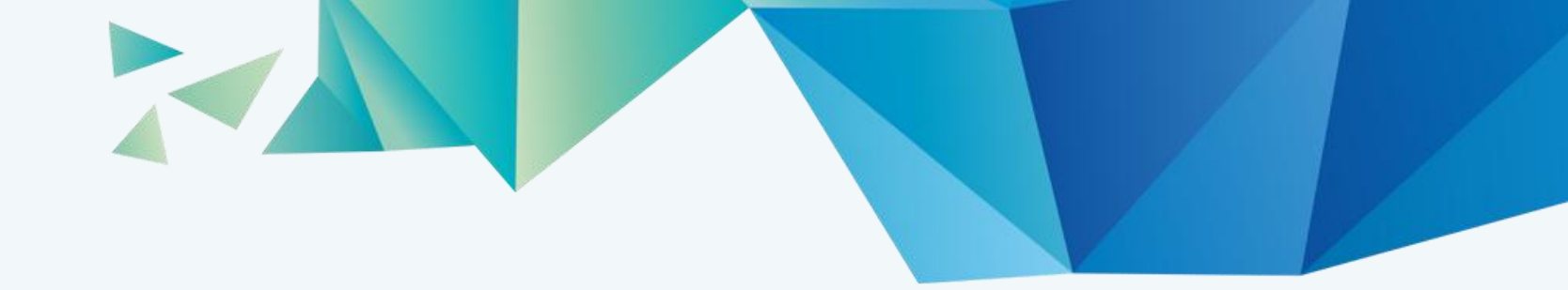

# Thanks for watching

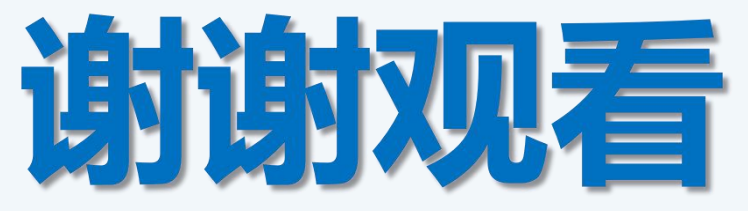

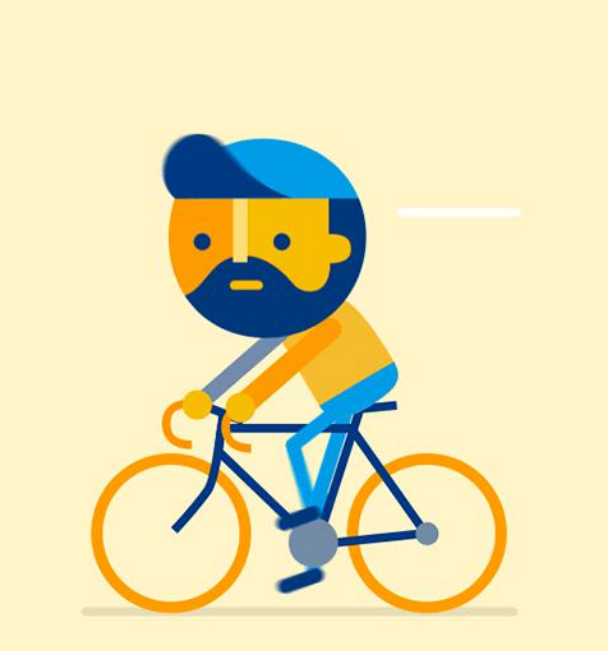